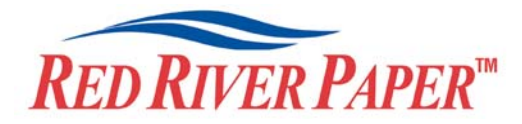

## Red River Color Profile Quick Primer for PC and Epson

This is the short version of how to install and use color profiles. If you want to know more about profile usage, you really need to read Epson's profile guide and the Chromix Color Management Field Guide. They are both available for download on the Red River Paper website.

**NOTE!** Due to the technical nature of color management, Red River Paper <u>cannot</u> offer technical support for these profiles beyond the documents and links included with each profile.

Install the Red River profiles on your computer. The ICC files must be placed in the proper folder for Photoshop to see and use them. If you use a PC, the process is very easy. Just right click on the profile and select "Install Profile". Mac users will have to manually place the file in one of the folders below.

| Operating System  | ICC File Location                  |
|-------------------|------------------------------------|
| Windows 98 & ME   | Windows/System/Color               |
| Win NT, 2000 & XP | Winnt/System32/Spool/Drivers/Color |

## Print using Red River's profiles

1) In Photoshop, from the file menu, select "Print with Preview". If you use Photoshop 6.0 or lower, select "Print" from the file menu.

| In the drop down directly below "Show                                                  | Print X                                                                                                 |
|----------------------------------------------------------------------------------------|----------------------------------------------------------------------------------------------------|
| More Options", choose Color Management.                                                | Iop: 1.897 inches Cancel                                                                                |
| In <b>Source Space</b> click on the Document radio button.                             | Left: 1.50 inches Dong<br>Page Setup  Scaled Print Size                                                 |
| In <b>Print Space</b> use the drop down menu to select the profile you want to use.    | Scale:     100%     Scale to Fit Media       Height:     6.867     inches       Width:     5     inches |
| Verify that the <b>Intent</b> dropdown menu says<br>Perceptual or Relative Colormetric | Show Bounding Box Print Selected Area                                                                   |
| Verify that Use <b>Black Point</b><br><b>Compensation</b> is checked                   | Color Management  Source Space: Document:  Document:  Document: Adobe RGB (1998)                        |
| When you are satisfied with the page layout                                            | Proof: OPtoof Setup: Adobe RGB (1998)                                                                   |
| to proceed.                                                                            | Print Space: Profile: RR UltraPro Gloss Ep4800 BestPhoto.icc                                            |
|                                                                                        | Intent: Relative Colorimetric                                                                           |
|                                                                                        | Use Black Point Compensation                                                                            |

Set your printer driver settings. Driver screens will look different on different operating systems. The following screen grabs are from the latest Epson R1800 drivers on Win XP

| Go to the Advanced Settings option in your print                                                                             | EPSON Stylus Photo R1800 Properties                                                                                                    |
|----------------------------------------------------------------------------------------------------|----------------------------------------------------------------------------------------------------|
| per the instructions that come with each profile.                                                                            | Main 😁 Page Layout 🚳 Maintenance                                                                                                    |
| Choose the correct paper type (included with your profile instructions)                                                      | Paper & Quality Options     Color Management       Sheet <ul> <li>Borderless</li> <li>Color Controls</li> <li>Premium Glossy Photo Paper</li> <li>PhotoEnhance</li> </ul>                                                                                                    |
| Select 1440dpi or Best Photo                                                                                                 | Best Photo                                                                                                    |
| For Color Management, make sure you have<br>the radio button labeled "No Color Adjustment"                                   | Orientation          • Off (No Color Adjustment)         • Portrait         • C Landscape         • Applied by Printer Software         • Off (No Color Adjustment)         • Applied by Printer Software         • Off (No Color Adjustment)         • Off (No Color Adjustment)         • Off |
| High Speed OFF*                                                                                                    | Print Options                                                                                                    |
| Edge Smoothing OFF*                                                                                                    | ☐ Gloss<br>✓ High Speed                                                                                                    |
| * All Red River profiles are made with High Speed<br>and Edge Smoothing OFF. You may turn on these<br>features if necessary. | Print Preview                                                                                                    |
|                                                                                                    | Custom Settings Save Setting Show this screen first                                                                                                    |
| When you are sure all settings are correct, click Print to proceed.                                                          | Reset Defaults Online Support Basic OK Cancel Help                                                                                                    |

That's all! You are now printing with Red River's color profiles applied to your image.